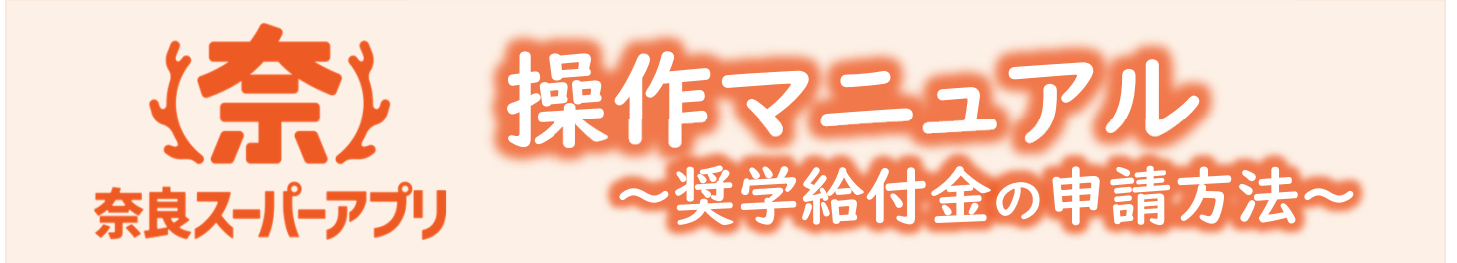

- 奈良スーパーアプリでの申請~認否通知の流れ
  - ① 「奈良スーパーアプリ」にログイン
    - アカウントを持っている場合は再登録不要
    - ・アカウントを持っていない場合はアカウント作成
  - ② 奨学給付金申請画面から、フォームに沿って必要情報を 入力し、申請
  - ② 審査後、メールアドレスやNSA内で認否をお知らせ

⇒申請が完了すれば…/申請内容に不備・修正箇所があれば… アカウント作成の際に登録されたメールアドレスに 自動通知 が届きますので ご確認ください。(ドメイン拒否されている場合は届かない可能性があります。)

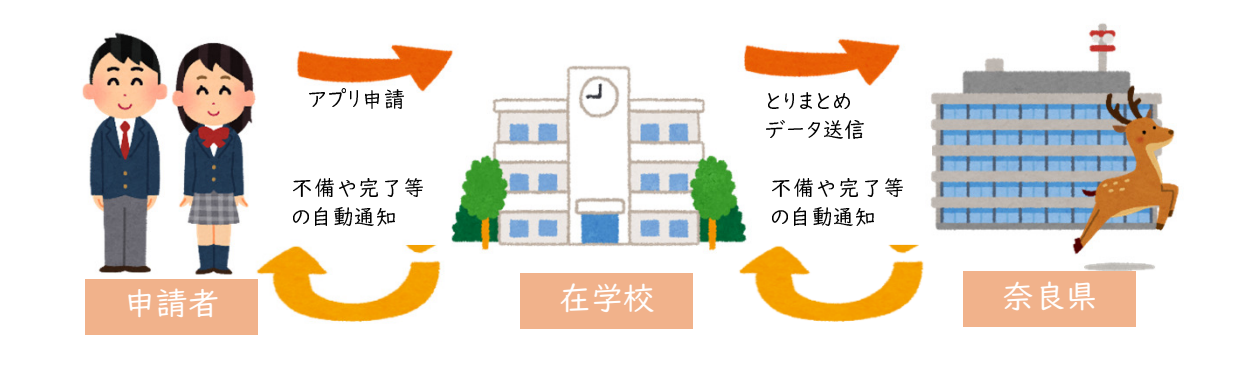

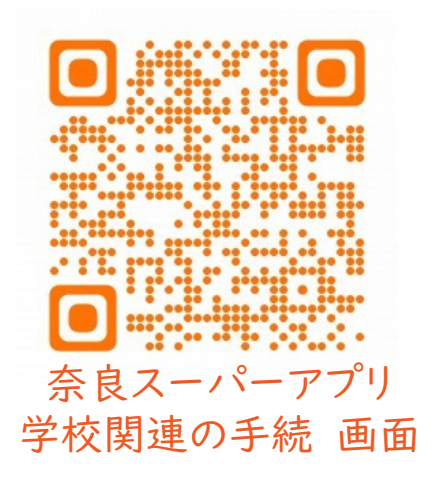

目次

| ・アカウント作成                     | 2P   |
|------------------------------|------|
| <ul> <li>・奨学給付金申請</li> </ul> | 3~4P |
| ・申請完了後                       | 5P   |
| ・不備返却があった場合                  | 6~7P |
| • 審査結果通知                     | 8P   |
| • Q&A                        | 9P   |
|                              |      |

1

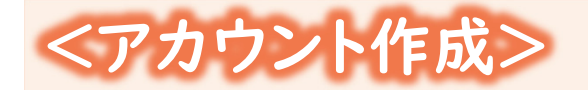

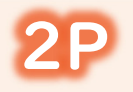

前ページのQRコードを読み込んでいただくか、 「奈良スーパーアプリ」で検索し「学校関連の手 続き」ページにいくと、この画面が表示されますの で、**修学支援の手続**を押してください。

| ( <b>奈)</b><br><sup>主義スイトクフリ</sup><br>出願の手続                                                                                                    |                 | 新規作成され<br>申請者となる<br>名のアカウント                      |
|----------------------------------------------------------------------------------------------------|-----------------|--------------------------------------------------|
| 就学支援金・奨学給付金・奨学金                                                                                                    |                 | レグイン<br>メールアドレス<br>入力してください<br>パスワード<br>入力してください |
| Control       District         State       State         State       State         < | 1234 ようにしてください。 | アカウントを作成<br>示されますので、<br>へ戻ってください<br>新規アカウント      |
| ご入力いただいたメールアドレスに、登録確認メールを送信いたしました。<br>** まだ登録は売了しておりませんのて、ご注意ください。<br>メールアドレススカ 年立メール次和 登録構成力 登録機構成 登録で<br>・<br>・<br>・<br>・<br>・<br>・<br>・<br>・<br>・<br>・<br>・<br>・<br>・<br>・<br>・<br>・<br>・<br>・                                                                                                    | 」は、自動メールが届く     |                                                  |

ログイン画面が表示されますので、既に登録され ている方はメールアドレス等を入力し、ログインし てください。初めての方は、新規アカウント登録か ら説明に沿って新規登録してください。

▲原則申請者のアカウントでログインしてください。 新規作成される場合は、給付金は保護者が 申請者となるため、生徒名でなく、保護者 名のアカウントを作成してください。

| SRA-                           | <b>*</b> )<br>1(-7 <sup>2</sup> ) |  |  |  |  |  |  |
|--------------------------------|-----------------------------------|--|--|--|--|--|--|
| ログイン                           |                                   |  |  |  |  |  |  |
| メールアドレス                        |                                   |  |  |  |  |  |  |
| パスワード                          |                                   |  |  |  |  |  |  |
| 入力してください                       | ۵                                 |  |  |  |  |  |  |
| ログイン ()<br>パンラードをおSRUDJULTS () |                                   |  |  |  |  |  |  |
| 新しくアカウント登録をされる方はごちら            | 新規アカウント登録 は                       |  |  |  |  |  |  |

アカウントを作成できた後は、登録完了の旨が表示されますので、ホーム画面へ進み、ホーム画面へ戻ってください。

| く <b>た</b> )<br>参良ス-1-ドアプリ          |  |  |  |  |  |  |  |  |
|-------------------------------------|--|--|--|--|--|--|--|--|
| 新規アカウント登録                           |  |  |  |  |  |  |  |  |
| メールアドレス入力 確認メール送信 登録情報入力 登禄情報確認 登録育 |  |  |  |  |  |  |  |  |
| ありがとうございます。<br>アカウント登録を完了しました。      |  |  |  |  |  |  |  |  |
| 木一ム画面へ                              |  |  |  |  |  |  |  |  |

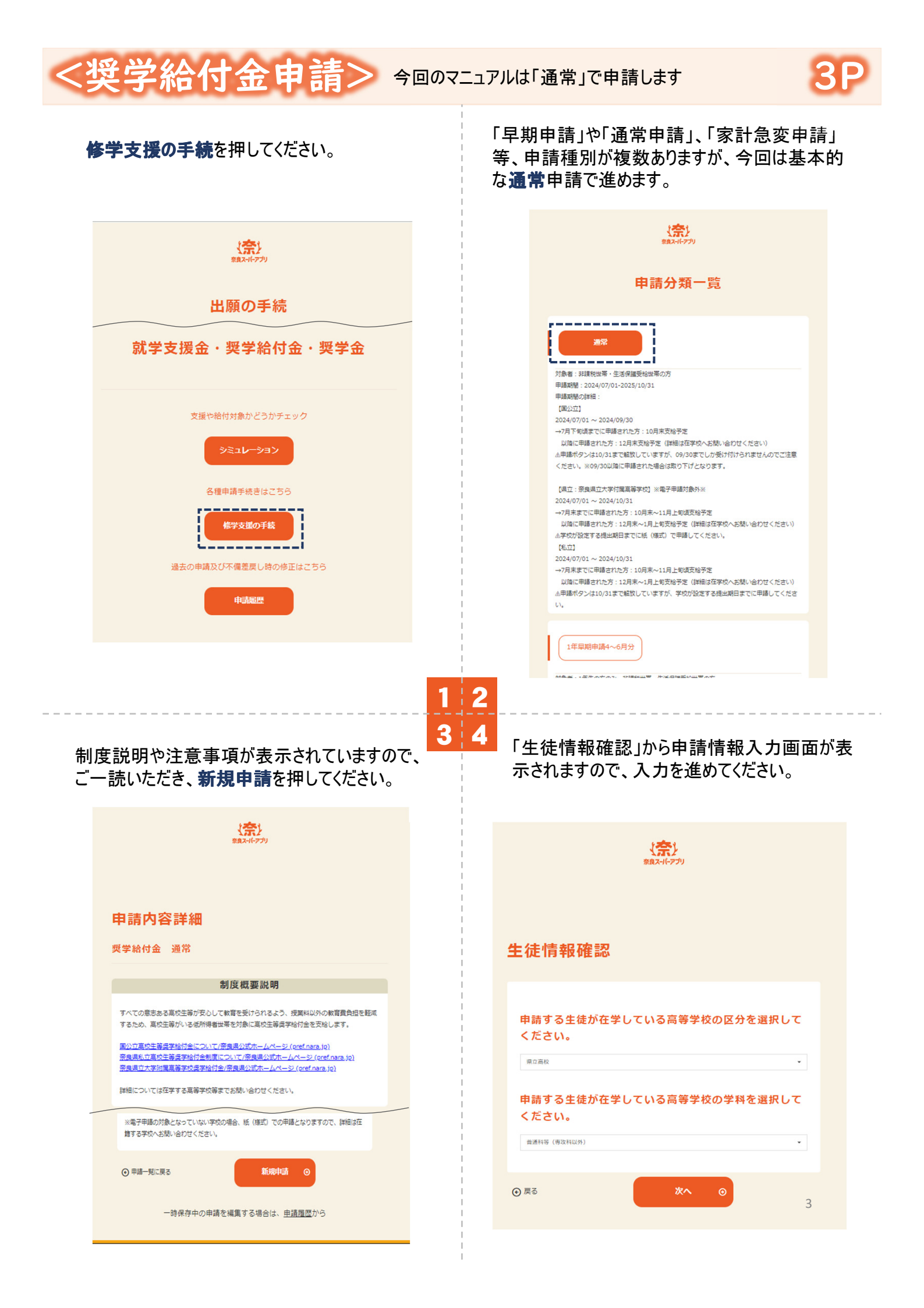

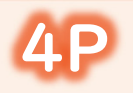

# 申請画面の注意ポイント

- ・申請期間外は、申請ボタンが押せなくなります。期日は厳守してください。
- ・ブラウザバックを押すと、ホーム画面へ戻ってしまうため、戻りたい場合は下部の「戻る」をおしてください。
- ・申請者情報に入力した方の口座に支給することになります。父の口座に振り込みたい場合は父を 申請者に、母の口座に振り込みたい場合は母を申請者にしてください。

| - | 书前 情報人フ             | ][]/6 |    |    |   | 2021 口座番号                                                                                                 |
|---|---------------------|-------|----|----|---|----------------------------------------------------------------------------------------------------|
|   |                     |       |    |    |   | 0123456                                                                                                   |
|   | 入力                  |       | 確認 | 完了 |   | 半角数字入力<br>※金融機関及び支店の統廣会等で古い通帳のままの申請や、長時間使用していない口座は休眠口座にな<br>り、振込できない場合あります。振込可能な口座かどうか金融機関に確認の上、入力してくたさい。 |
|   | 申請者情報               |       |    |    | ^ | ※「ゆうちょ」の場合、記号・番号は使用できません。他の金融機関語り込み用の店名・預金便目・口<br>番号に変換して入力してください。                                        |
|   | <b>必須</b> 申請者(保護者等) | 姓     |    |    |   | 2011 口座名義人                                                                                                |
|   | 奈良                  |       |    |    |   | בקג בל                                                                                                    |
|   | 全角入力                |       |    |    |   | 半角か入力                                                                                                    |
|   | 必須 申請者(保護者等)        | 名     |    |    |   |                                                                                                    |
|   | 都                   |       |    |    |   |                                                                                                    |
|   | 全角入力                |       |    |    |   |                                                                                                    |
|   |                     |       |    |    |   |                                                                                                    |

す。必要書類等は学校支援課HP等で確認でき ますので、漏れなく添付してください。

| ٨ (                                                                                                    | л                                                                                                    | 商口名                                                                                                 |                                         | 完了           |   |  |  |  |
|----------------------------------------------------------------------------------------------------|----------------------------------------------------------------------------------------------------|----------------------------------------------------------------------------------------------------|-----------------------------------------|--------------|---|--|--|--|
| 申請書類を添<br>※派付資料で<br>まずは在学す                                                                                                    | 付する<br>ご不明な点がございま<br>る各学校へお問い合わ                                                                                                    | ましたら、<br>つせください。                                                                                    |                                         |              | ^ |  |  |  |
| <b>以下の書</b><br>※名添付連<br>※1枚全雑<br>※名種毎に<br>※成意にが                                                                                                    | 頃を提出してください。<br>類は文字がはっきり読み取れ<br>が予った状態のものを用意し<br>「添付してください。<br>・<br>り曲げ・切り取り・画楽編集)                                                                                                    | ることを確認してください。<br>てください。<br>で難げたもの等は受付できませ                                                           | h.                                      |              |   |  |  |  |
| 1.保護者<br>マイ:<br>※申請情報<br>※1.2分列<br>※次のうち<br>「運用県<br>「運用県」<br>※約用<br>※1.20月<br>※1.20月 | 等全員の道府県民税所<br>ナンバーカードから必要増額を<br>た力(3/6)「保護者等の所得較<br>たつ分けて添付してください。<br>弱しず其税の特徴通時<br>県(4)に載税に時割)」(作司<br>県の・町均村民税の特徴通時<br>書のように複数ページに分かり<br>調証」不可。)                                                                                             | 得割額及び市町村民税)<br>数得する<br>13日、にて選択した人数分の所<br>14役場にて発行<br>3額の決定・変更通知書」(給<br>3)(自営策など)<br>れている場合、全てのページを | 所得割額がわた<br>すが必要です。<br>5所得者)<br>添付してください | いる書類         |   |  |  |  |
| 2 :通帳コ<br>※申時間報<br>※通帳を現<br>(会批編)<br>※ネット/<br>い。<br>3 :上記以<br>※必要に応                                                                                                    | ※「内部国法国」ネット、<br>2. 通信コビー<br>※申請市時入力(46)「支払先口室告報」にて入力した口屋となります。<br>※通転を築いたバー・ジ目・2ページ目 し下見解で1秒 をご用意くない。<br>(金融網絡、支配各・開金の参照、口路各集 (カタカナのら装合む) が確認できる状態)<br>※ネットパンキング等板旗体の通転がない場合は、各項目が確認できる電子通磁等の遮面の遮礫を提出して下さい。<br>3. 上記以外の書項<br>※必要に応じて提出してください) |                                                                                                    |                                         |              |   |  |  |  |
| ファイルをアッ                                                                                                    | プロードする フ                                                                                                    | ァイルを選択                                                                                              |                                         |              |   |  |  |  |
| <ul> <li>申請情報を一時保存された場合は、申請画面のはじめのページに申請履歴が確認できるページがります。そこから申請してください。</li> </ul>                                                                                                    |                                                                                                    |                                                                                                    |                                         |              |   |  |  |  |
| ● 申請一覧に                                                                                                    | 二戻る                                                                                                    |                                                                                                    | 所規申請                                    | 0            |   |  |  |  |
|                                                                                                    | 一時保存中の申                                                                                                    | ■請を編集する場                                                                                            | 合は、 <u>申請</u>                           | <u>履歴</u> から |   |  |  |  |

 添付資料は、選択した世帯区分によって異なりま
 課税証明書を添付せずにマイナンバーカードで所 得状況確認を選択された場合、「本人確認」 と「自己情報取得」のために、2回マイナンバーを かざす必要があります。「本人情報」が自身で確 認できるまで、申請を進めないでください。

| <ol> <li>保護者等全員の道府県民税所得割額及び市町村民税所得割額がわかる書類     </li> <li>マイナンバーカードから必要情報を取得する</li> </ol>                                                                                                    |   |
|----------------------------------------------------------------------------------------------------|---|
| ※申請書報入力(3/6)「保護者等の所得状況」にて選択した人数分の添付が必要です。<br>※1名分すつ分けて添付してください。<br>※次のうちのいずれか、<br>(建設証明書(注葉報証明書)」(市町村役場にて発行)<br>「運用県長校・市町村長校の特別総収税額の決定。突要通知書」(給与所得者)<br>「運用県長校・市町村長校の特別総収税額の決定。突要通知書」(給与所得者)<br>「運用県長校・市町村長校の特税通知書)(自営業など)<br>※特税通知書のように複数ページに分かれている場合、全てのページを添付してください。<br>※「所得証明証」不可。 |   |
| 保護者情報1                                                                                                    | ^ |
| 課税证明書 姓                                                                                                    |   |
| 奈良                                                                                                    |   |
| 課稅証明書 名                                                                                                    |   |
| 郡                                                                                                    |   |
| 課税証明書 生徒との続柄                                                                                                    |   |
| 母                                                                                                    |   |
| 本人確認をする マイナボータルから<br>自己情報を取得する                                                                                                    |   |
| ※自己信報の取得時にエラーが発生した場合、お手数ですが本人確認からやり直してください。                                                                                                    |   |
|                                                                                                    |   |
| 本人情報1(マイナンバーカードから取得する情報)                                                                                                    | ^ |
| 対象者 名前                                                                                                    |   |
|                                                                                                    |   |
| 対象者 住所                                                                                                    |   |
|                                                                                                    |   |
| 対象者 生年月日                                                                                                    |   |

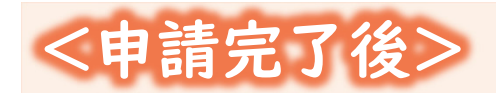

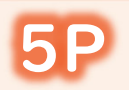

# 申請完了すると、申請完了の旨が表示される他、アカウント登録の際に入力したメールアドレスに「申請完了メール」が自動送信されます。

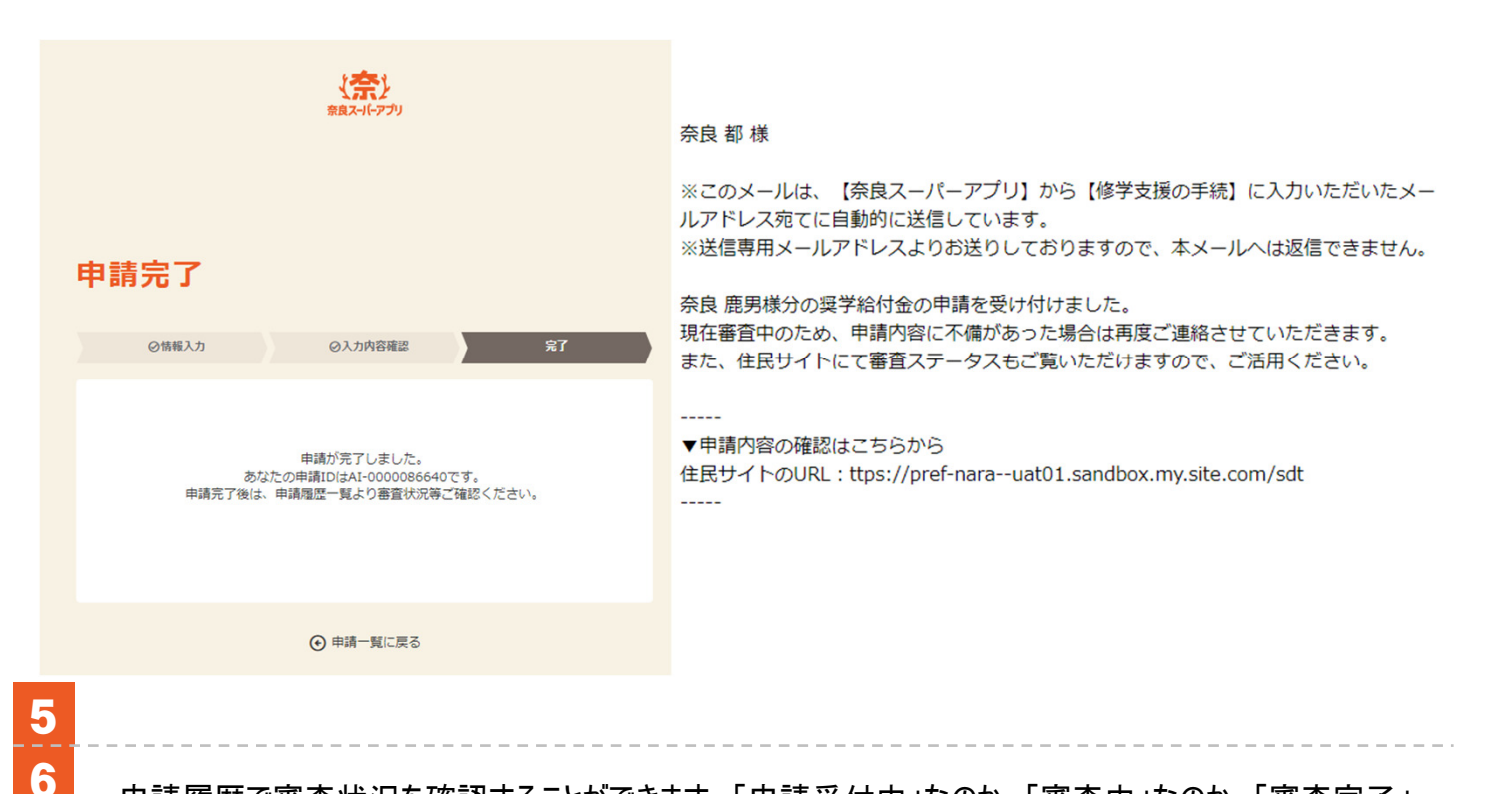

申請履歴で審査状況を確認することができます。「申請受付中」なのか、「審査中」なのか、「審査完了」 なのか等、審査状況が確認できますのでご活用ください。

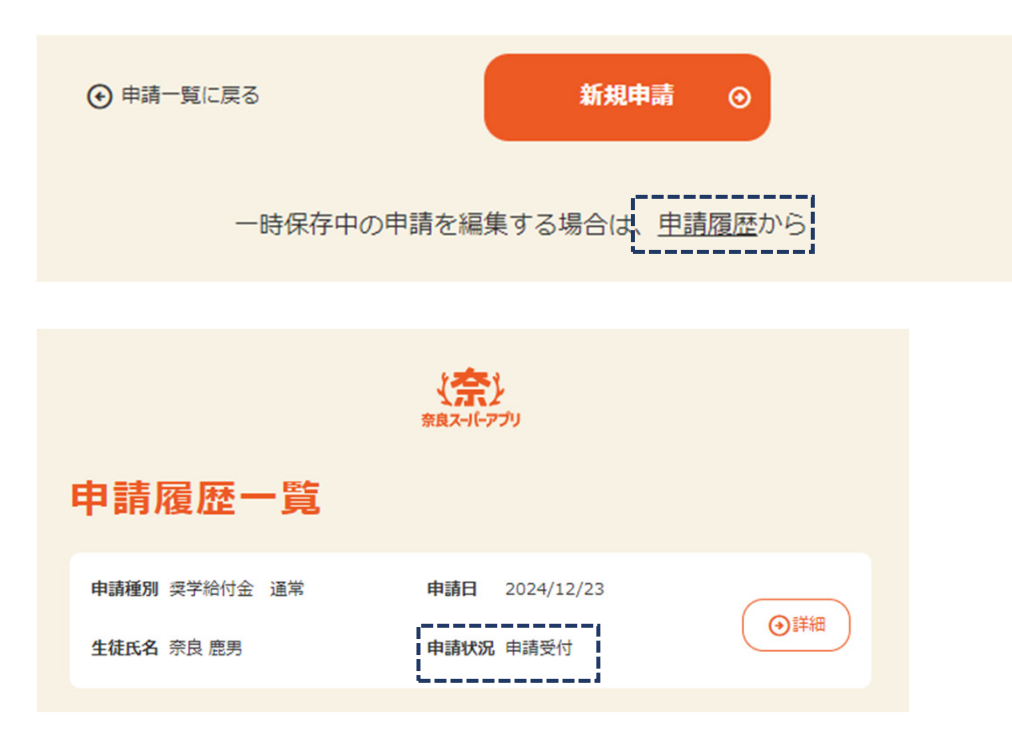

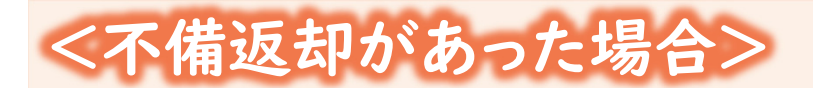

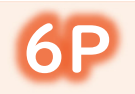

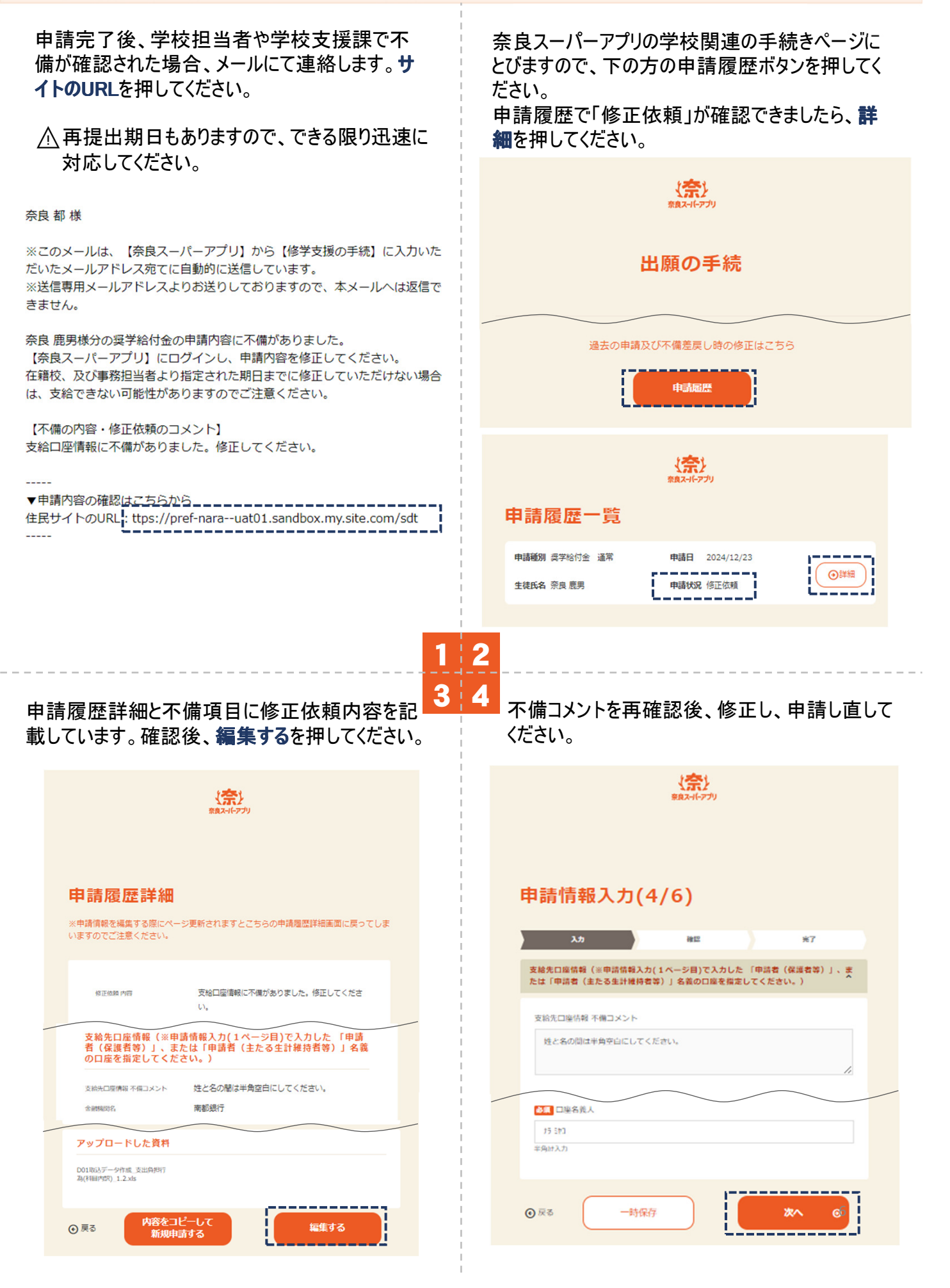

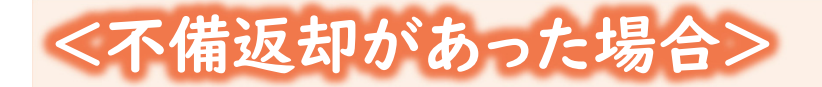

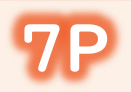

## 不備修正したものを再提出すると、メールにてその連絡が届きますので、 このメールをもって不備提出が完了となります。

#### 奈良 都 様

※このメールは、【奈良スーパーアプリ】から【修学支援の手続】に入力いただいたメール アドレス宛てに自動的に送信しています。 ※送信専用メールアドレスよりお送りしておりますので、本メールへは返信できません。

奈良 鹿男様分の奨学給付金の申請内容の不備修正が完了しました。 再審査するため、再度申請内容に不備があった場合はご連絡させていただきます。 また、住民サイトにて審査ステータスもご覧いただけますので、ご活用ください。

-----

▼申請内容の確認はこちらから 住民サイトのURL:ttps://pref-nara--uat01.sandbox.my.site.com/sdt -----

〈審查決定通知>

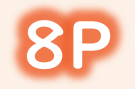

申請完了後、学校担当者や学校支援課で審査し、審査が終了すれば、メールにて連絡します。 サイトのURLを押していただくと、認否が確認できます。

### 奈良 都 様

※このメールは、【奈良スーパーアプリ】から【修学支援の手続】に入力いた だいたメールアドレス宛てに自動的に送信しています。 ※送信専用メールアドレスよりお送りしておりますので、本メールへは返信で きません。

奈良 鹿男様分の奨学給付金の支給認否が決定しました。 【奈良スーパーアプリ】にログインし、支給認否を確認してください。

▼申請内容の確認<u>はこちらから</u> 住民サイトのURL:ttps://pref-nara--uat01.sandbox.my.site.com/sdt

1 2

なお、支給日や支給金額については、別日にメールや、NSA上のお知らせ機能にてお知らせいたします。

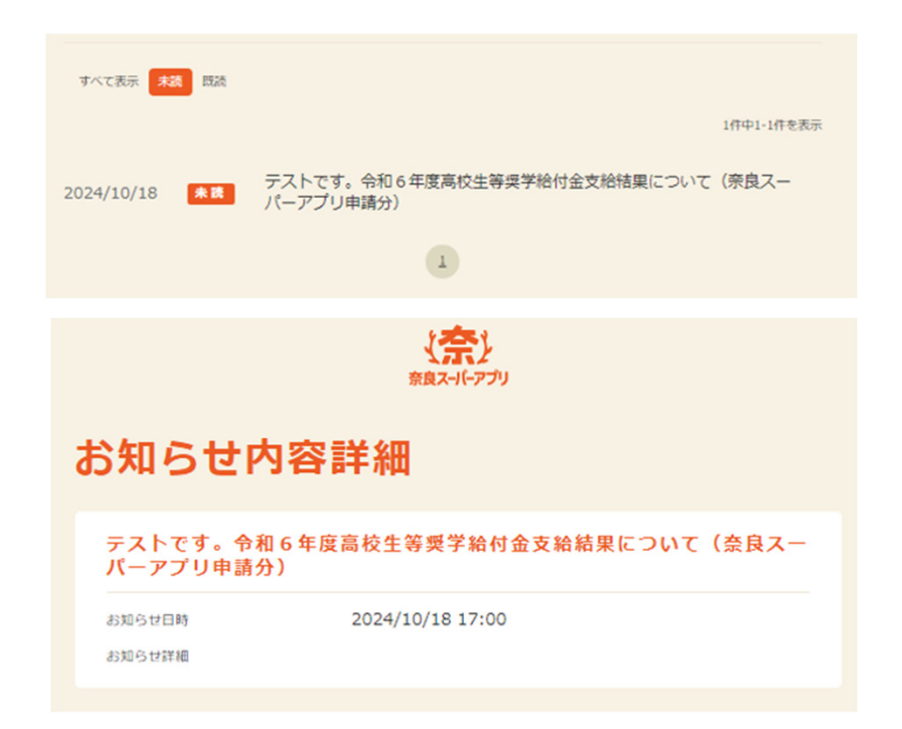

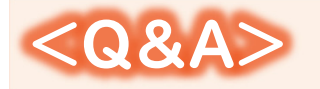

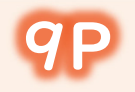

Q 1 申請後、いつになっても音沙汰がなく、処理されているかが分からない。

A 1 ご自身の審査ステータスより、現状が確認できます。 申請後、審査完了までに3ヶ月以上かかりますので、審査ステータスが「審査中」の場合は、 今しばらくお待ちください。 万が一、「申請受付」期間が1ヶ月以上続く場合は、在学校へお問い合わせください。

Q 2

**A** 3

申請方法が分からない。

A 2 以下、コールセンターへお問い合わせください。 0120-75-1580 (平日 9:00~20:00)

> ※制度内容が分からない場合は、コールセンターで対応できかねますので、 在学校へお問い合わせください。

Q 3 アカウント登録の際に設定したメールアドレスにメールが届きません。

> 迷惑メールフォルダに振り分けられていたり、フィルターや転送の設定によって受信ボックス以外 の場所に保管されていないかをご確認ください。また、メールの配信に時間がかかる場合がござ います。数分程度待った上で、メールが届いているか再度ご確認ください。

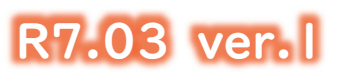